## Bienvenue à l'Espace Public Numérique le Picoulet!

0148068720 / epn@picoulet.org / www.epnlepicoulet.com

## **CONNEXION À UN RÉSEAU WIFI**

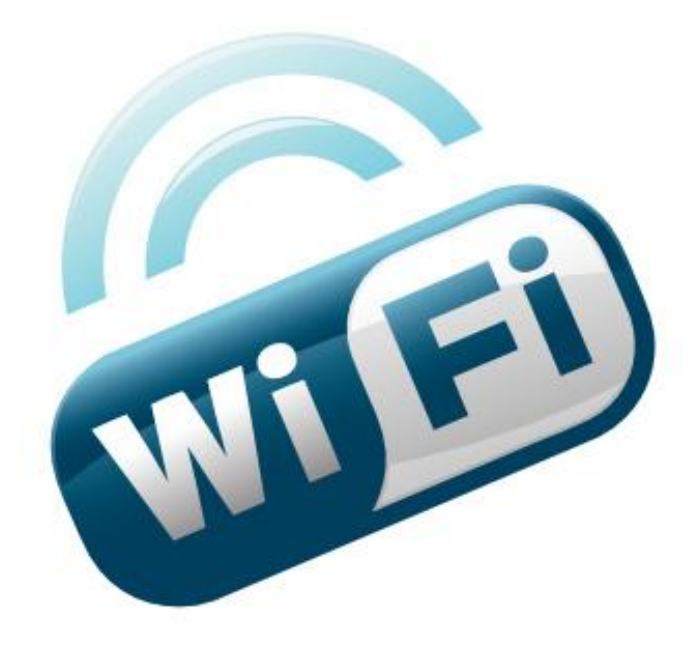

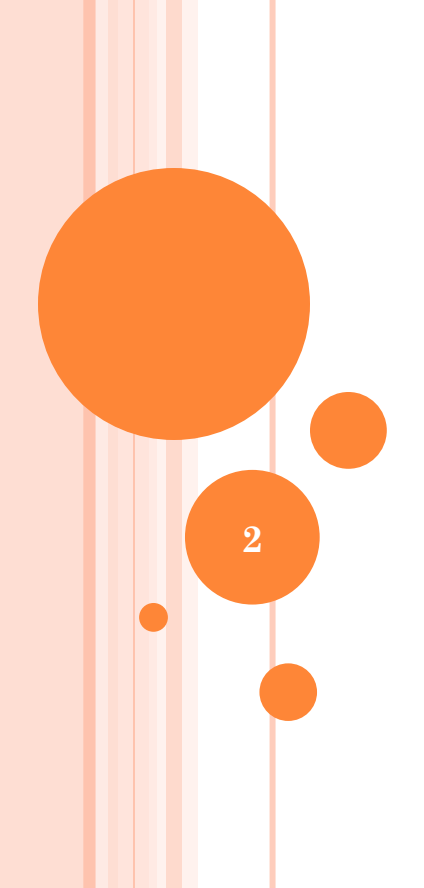

Ouvrir le menu Application
Appuyez sur « Paramètres »,

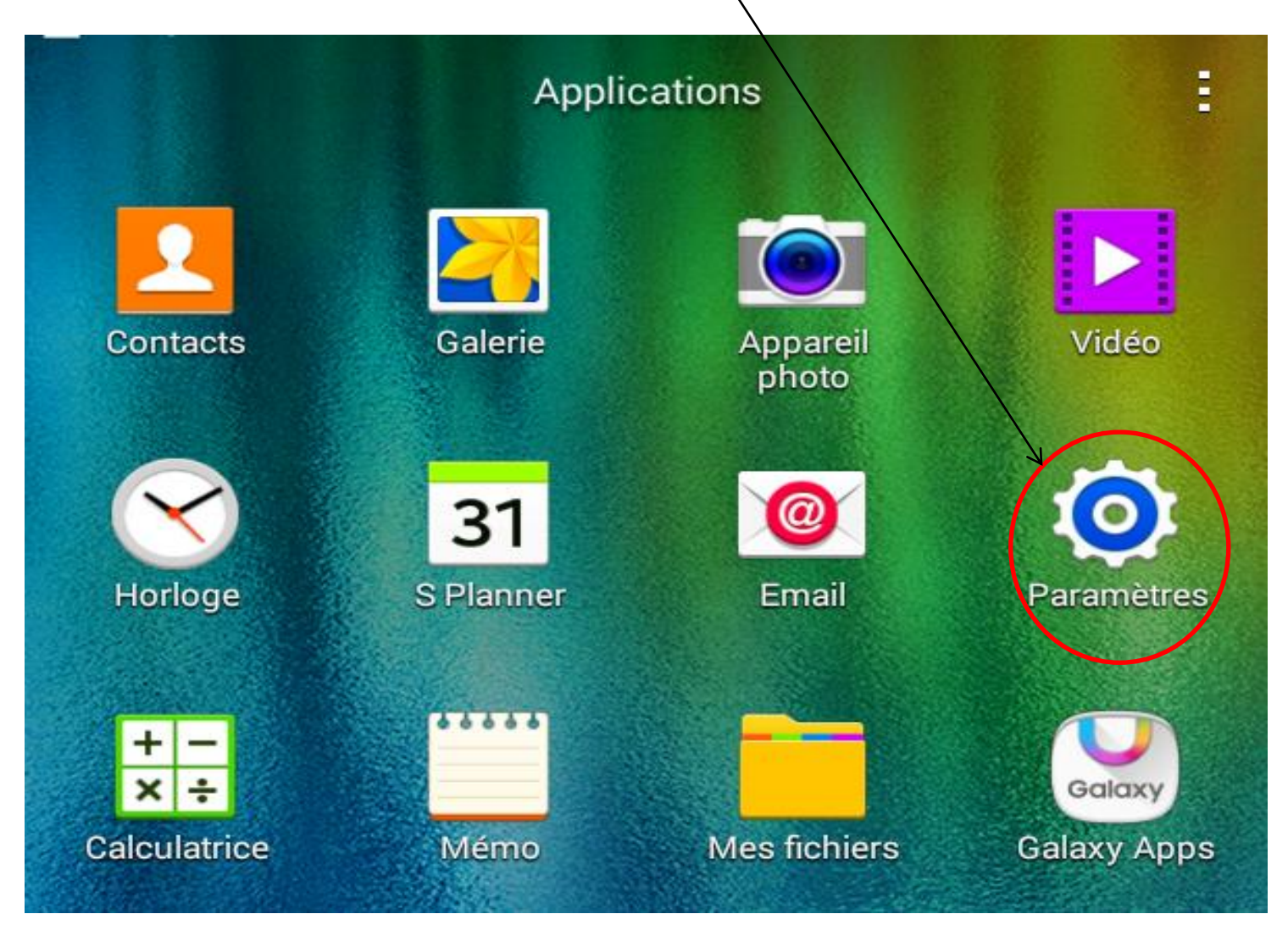

### • Appuyez sur l'onglet WI-FI

#### 85% 19:00 Analyser Wi-Fi Direct Paramètres CONNEXIONS Wi-Fi Wi-Fi Pour voir les réseaux disponibles, activez le Wi-Fi. Les applications peuvent rechercher les réseaux à proximité, Bluetooth même lorsque le Wi-Fi est désactivé. Pour désactiver cette fonction, accédez à Paramètres > Wi-Fi > Paramètres avancés et

désactivez Toujours autoriser la recherche.

Mode Hors-ligne X

ŝ

₿

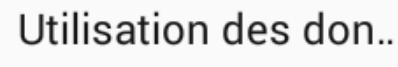

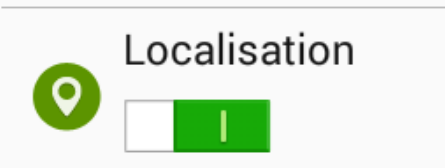

• Activez le WI-FI en glissant la petite barre vers la droit et les réseau WI-FI disponible apparaît

| 🛜 Réseaux Wi-Fi disponibles |                           |          |              |   |
|-----------------------------|---------------------------|----------|--------------|---|
| Paramètres                  |                           | Analyser | Wi-Fi Direct | 1 |
| CONNEXIONS                  | Wi-Fi                     | N        |              |   |
| Wi-Fi                       | RÉSEAUX Wi-Fi<br>freebox  |          | <b>~</b>     | _ |
| Bluetooth                   | Sécurisé                  |          | 1            | _ |
|                             | FreeWifi_secure           |          |              | à |
| Mode Hors-ligne             | <b>FreeWifi</b><br>Ouvert |          | Ş            | • |
| Utilisation des don         | Bbox<br>Sécurisé          |          |              | ĥ |
| O Localisation              | Bbox-26<br>Sécurisé       |          |              | ÷ |

# • Choisissez le nom de votre point WI-FI(le nom de votre box)

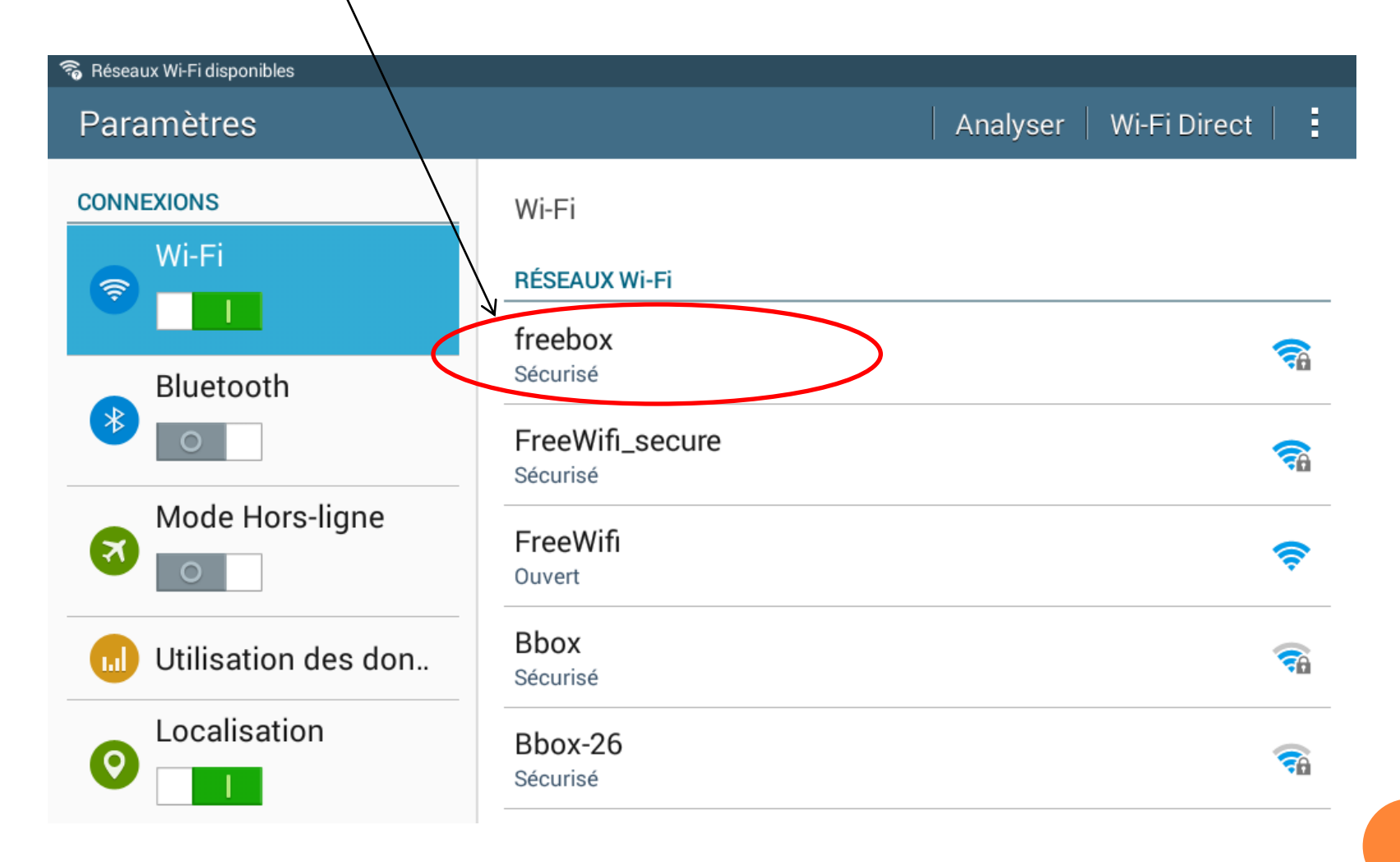

• Une fenêtre s'ouvre pour entrez le mots de passe de votre point WI-FI

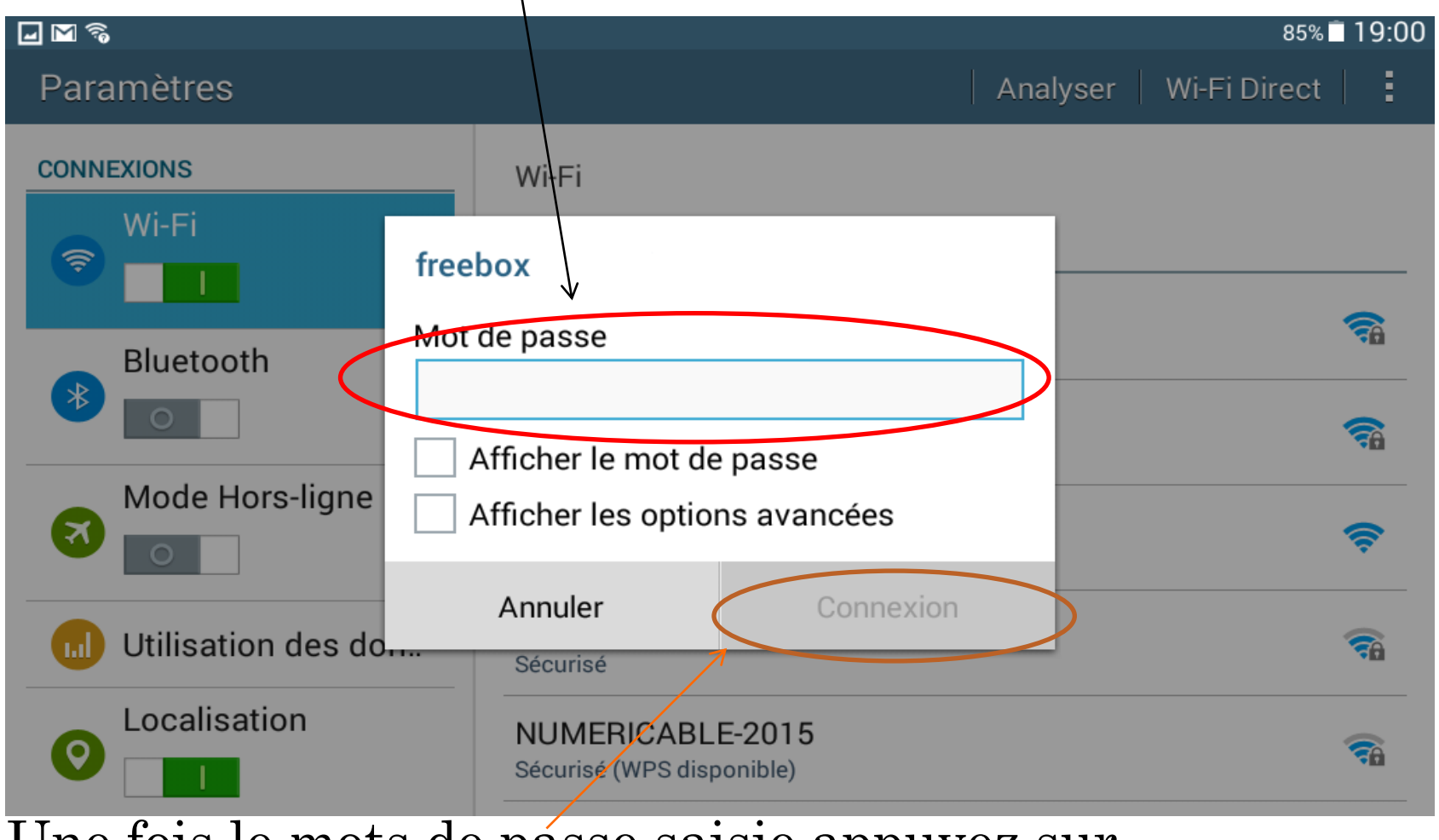

• Une fois le mots de pásse saisie appuyez sur Connexion

# • Une fois appuyez sur Connexion le prosessus de la connexion commence

- L'authentification
- L'obtention de l'adresse IP

À la fin de c'est deux procéder vous êtes connecter a votre point wifi

| Paramètres          |                                               | Analyser Wi-Fi Direct |
|---------------------|-----------------------------------------------|-----------------------|
| CONNEXIONS<br>Wi-Fi | Wi-Fi<br>RÉSEAUX Wi-Fi                        |                       |
| Bluetooth           | freebox<br>Connecté                           | <b>T</b>              |
| Mode Hors-ligne     | Sécurisé<br>FreeWifi<br>Ouvert                |                       |
| Utilisation des don | <b>Bbox</b><br>Sécurisé                       | <b>R</b>              |
| O Localisation      | NUMERICABLE-2015<br>Sécurisé (WPS disponible) |                       |

## METTRE SA TABLETTE EN MODE AVION

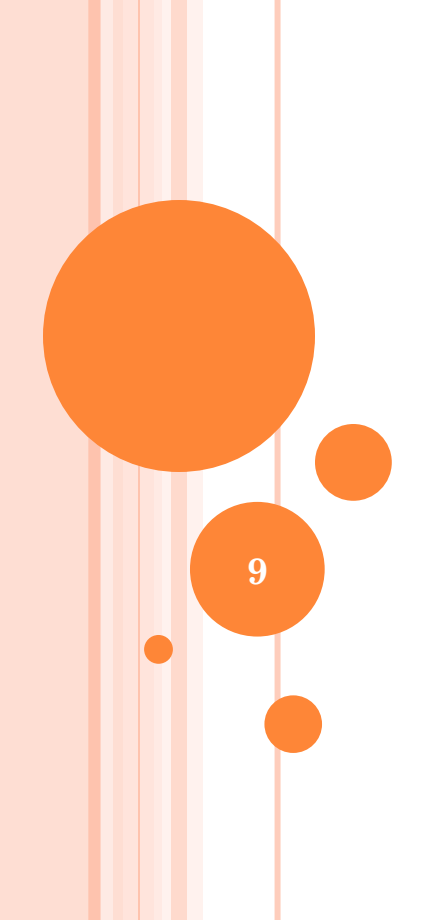

• Le Mode avion ou Mode Hors ligne permet de couper tout connections à la tablette en cas de voyage en avion.

Car il est déconseiller d'utiliser le Bluetooth ou le réseau mobile dans un avion à cause des interférences qui pourrais causer quelques problèmes.

## • Ouvrir le menu application

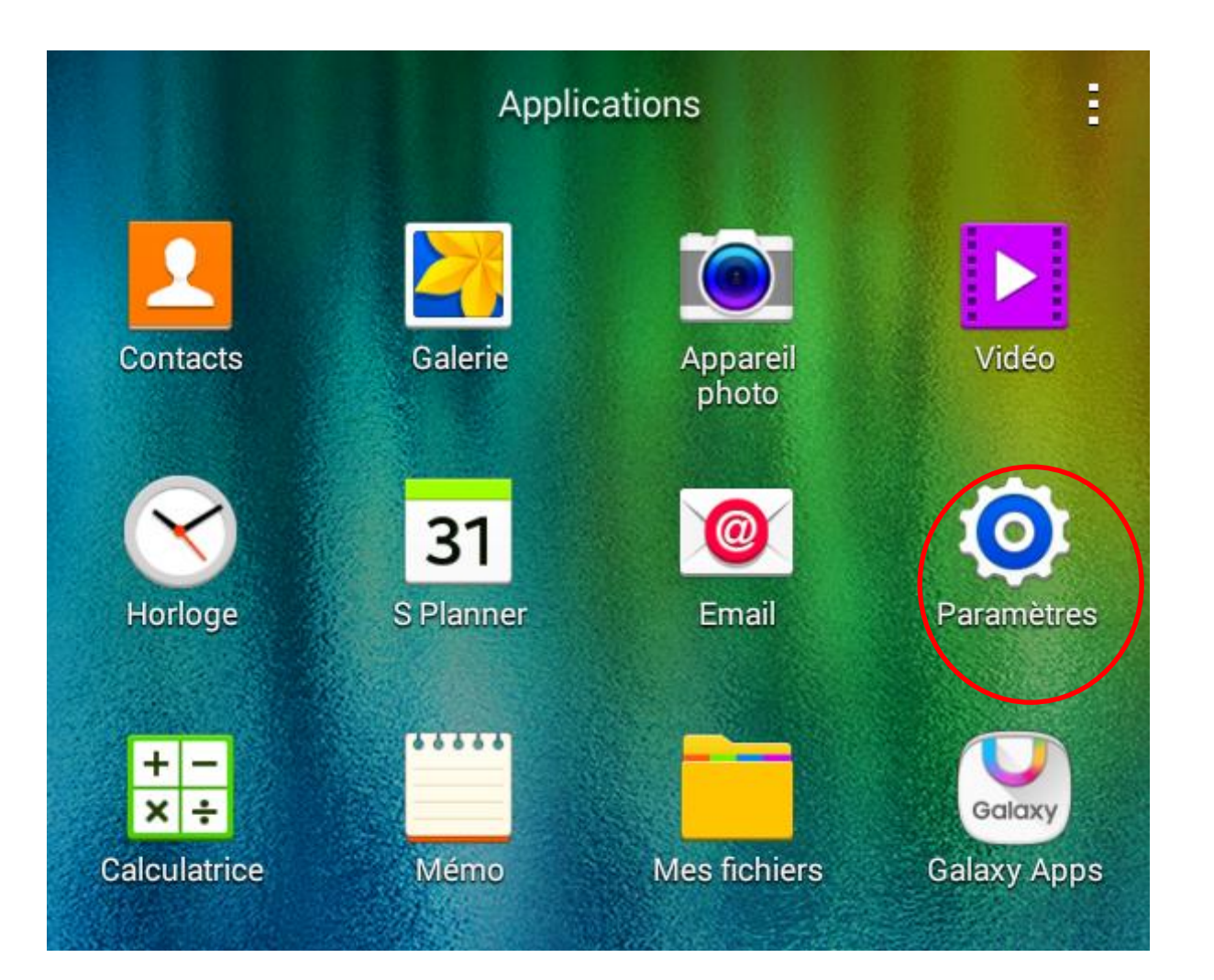

### • Appuyer sur le petit avion.

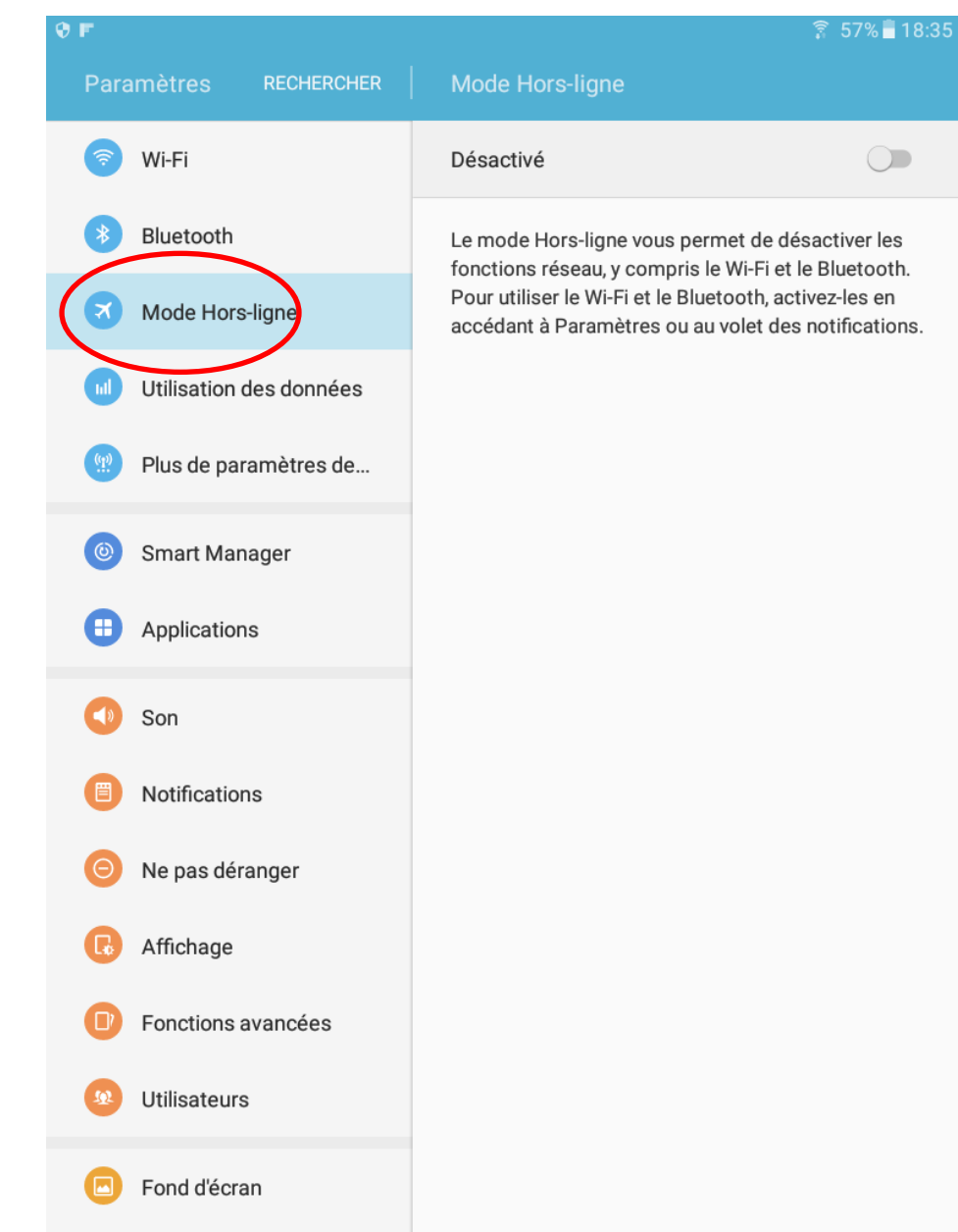

# Appuyer sur le petit rond pour activer ou désactiver le mode avion.

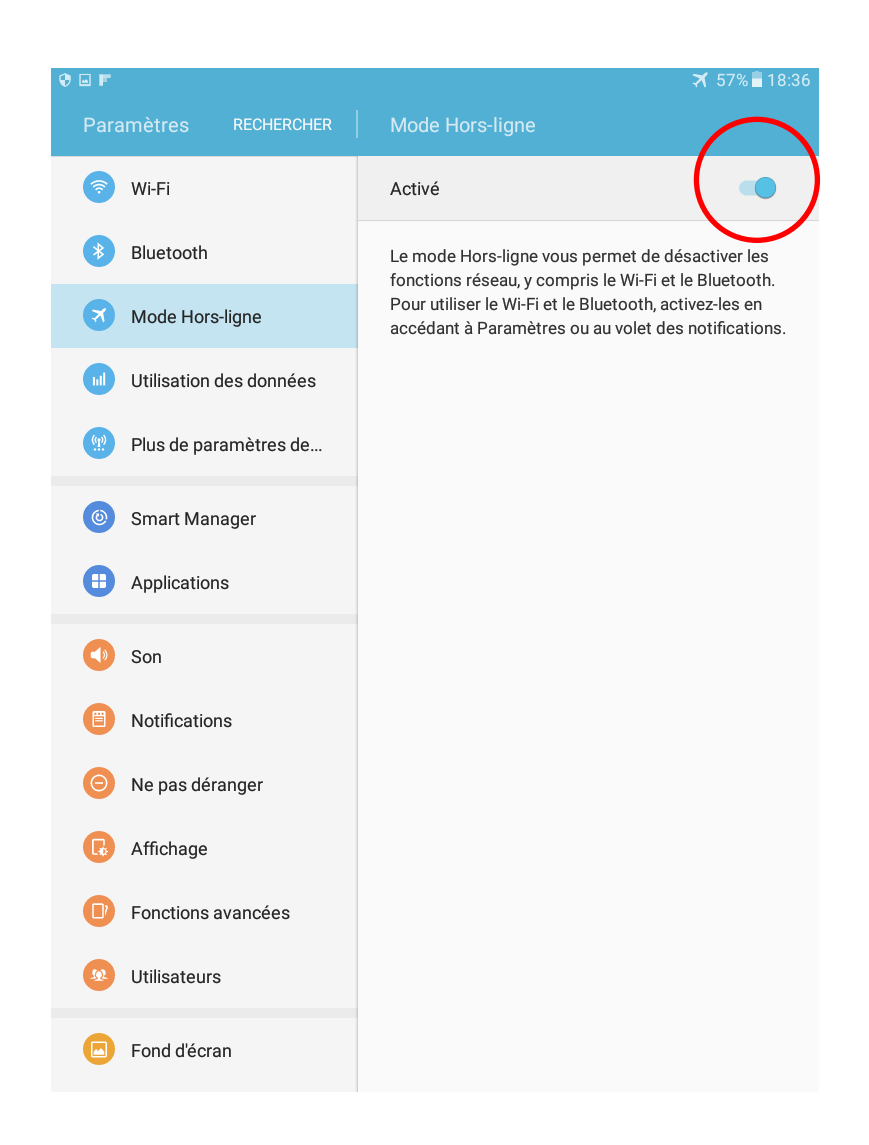

## Comment utiliser le Bluetooth

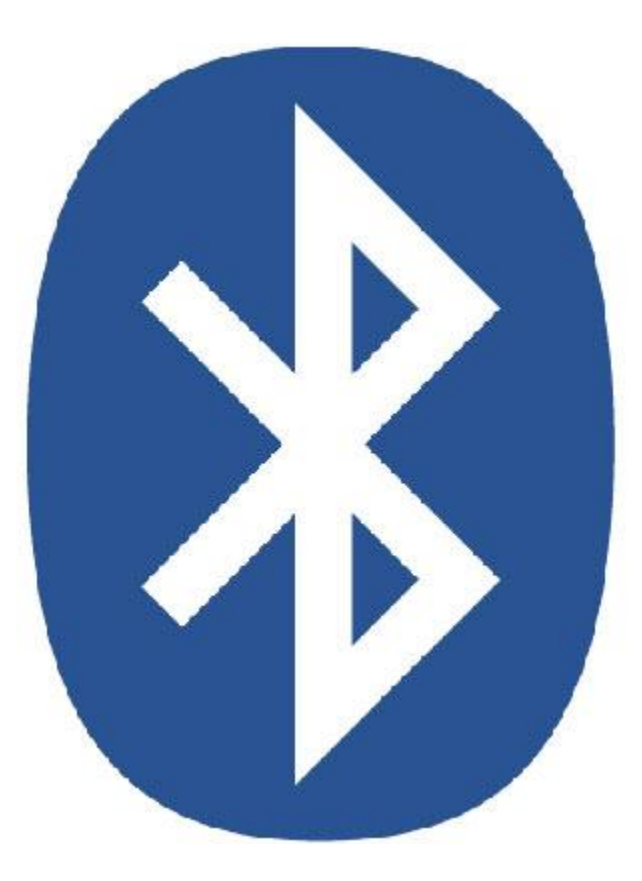

### Ouvrez le menu d'applications

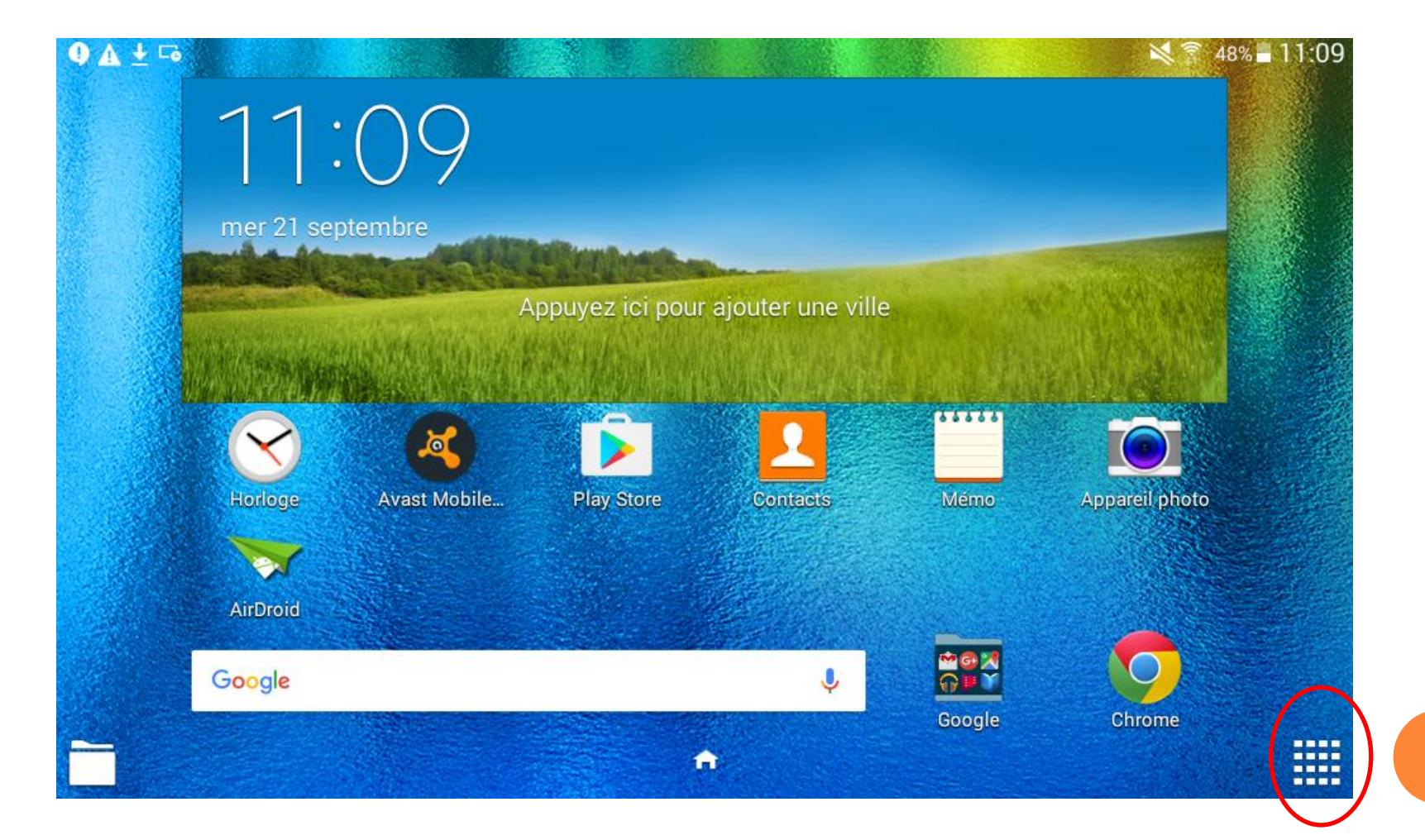

### Appuyez sur l'icône Paramètres.

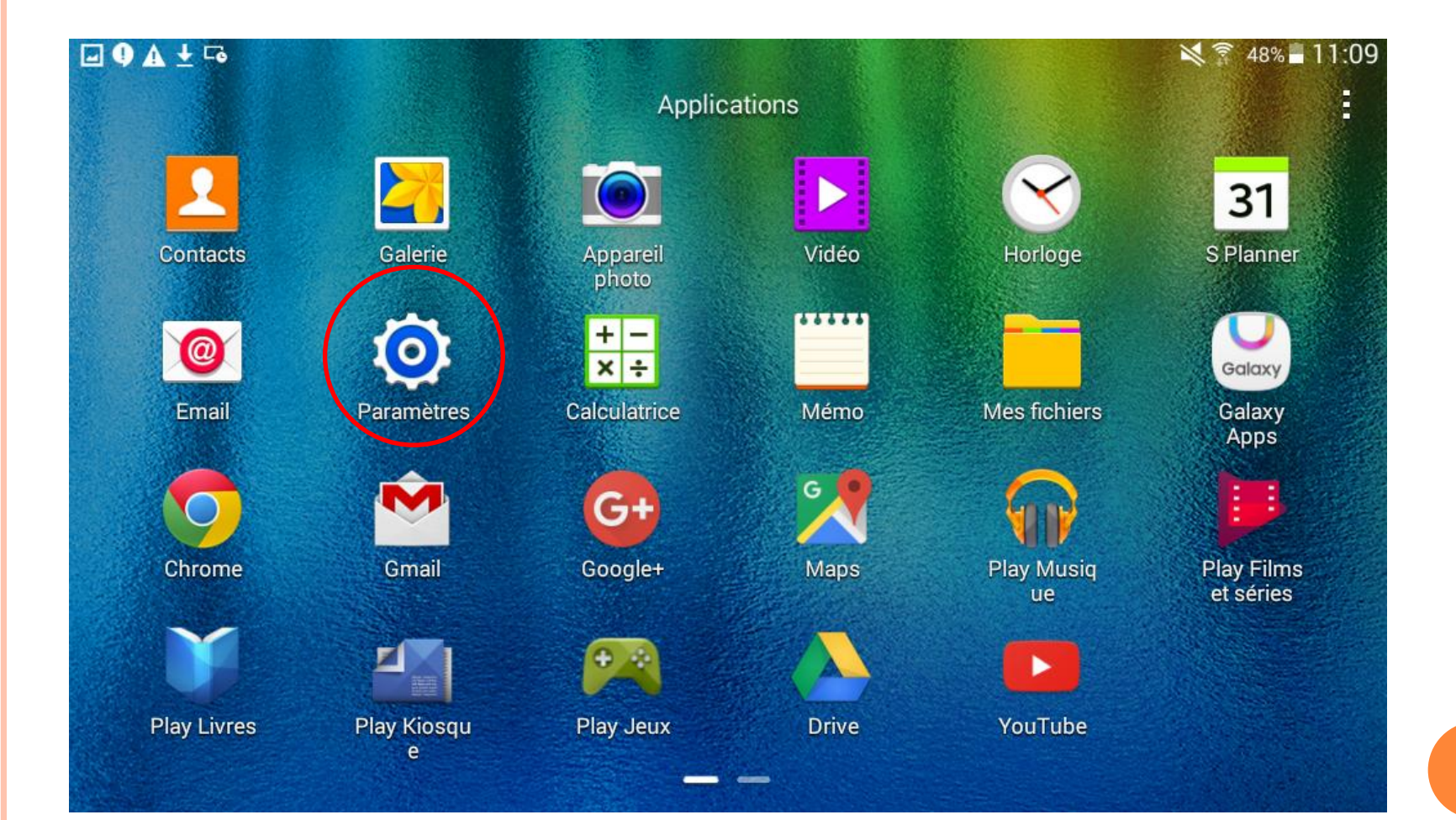

# Appuyer sur Bluetooth et appuyer sur le rond en haur à droite pour activer le Bluetooth.

|                          | * 🌂 🛜 15% 🗷 02:34                                   |  |
|--------------------------|-----------------------------------------------------|--|
| Paramètres RECHERCHER    | Bluetooth ANALYSER                                  |  |
| Connexions               | Activé                                              |  |
| 🛜 Wi-Fi                  | Vetre appareil (Calavy, Tab A) est                  |  |
| Bluetooth                | actuellement visible sur les appareils à proximité. |  |
| Mode Hors-ligne          | Appareils disponibles                               |  |
| Utilisation des données  |                                                     |  |
| 💮 Plus de paramètres de  |                                                     |  |
| Appareil                 |                                                     |  |
| Sons et notifications    |                                                     |  |
| G Affichage              |                                                     |  |
| Mouvements et gestes     |                                                     |  |
| Applications             |                                                     |  |
| Utilisateurs             |                                                     |  |
| Personnel                |                                                     |  |
| Fond d'écran             |                                                     |  |
| 6 Écran verrouillage/Séc |                                                     |  |
| Confidentialité          |                                                     |  |

# La tablette va rechercher automatiquement d'autres appareils auxquels vous pourrez vous connecter.

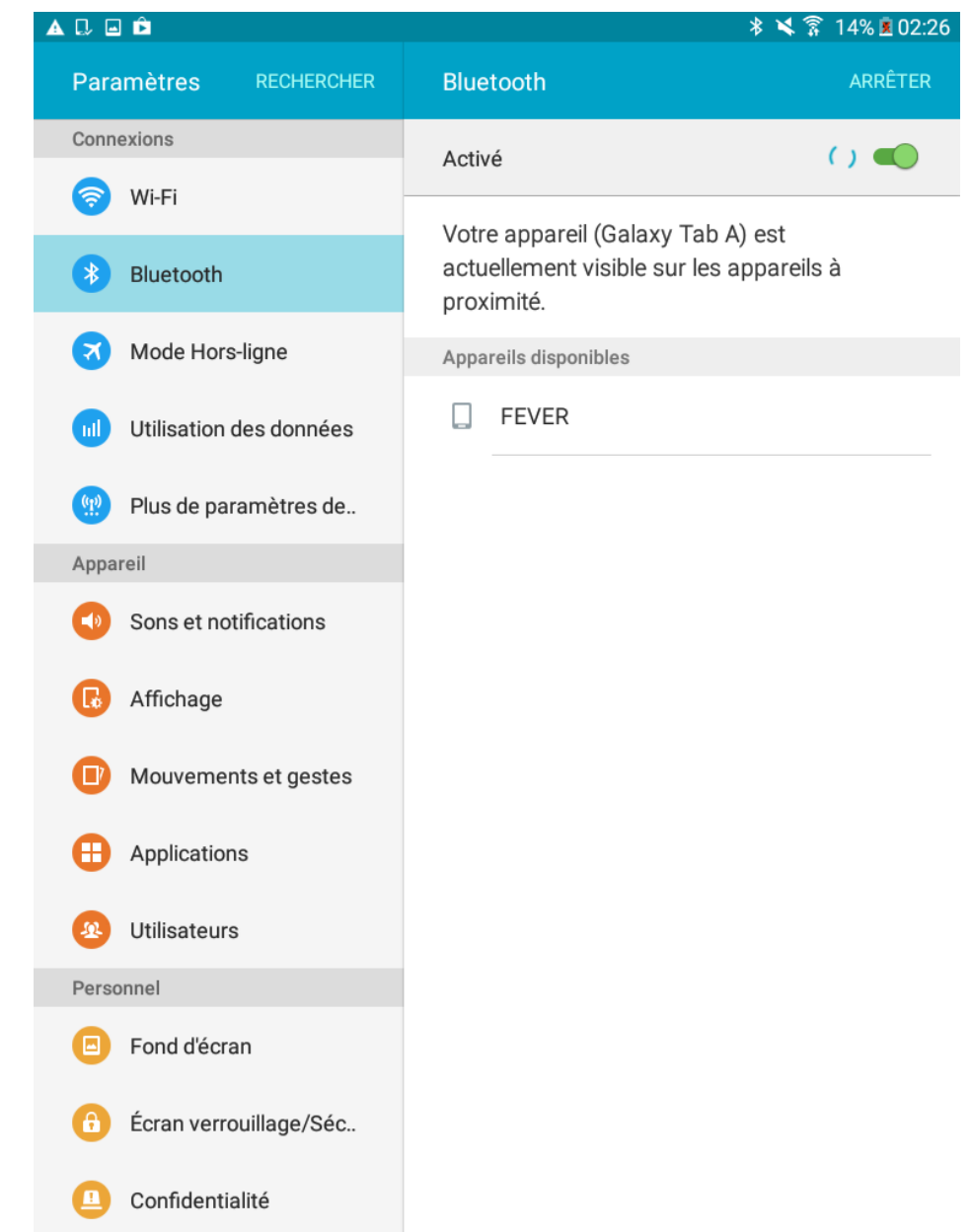

Si rien ne s'affiche c'est que les autres appareils ne sont pas connectés au Bluetooth.

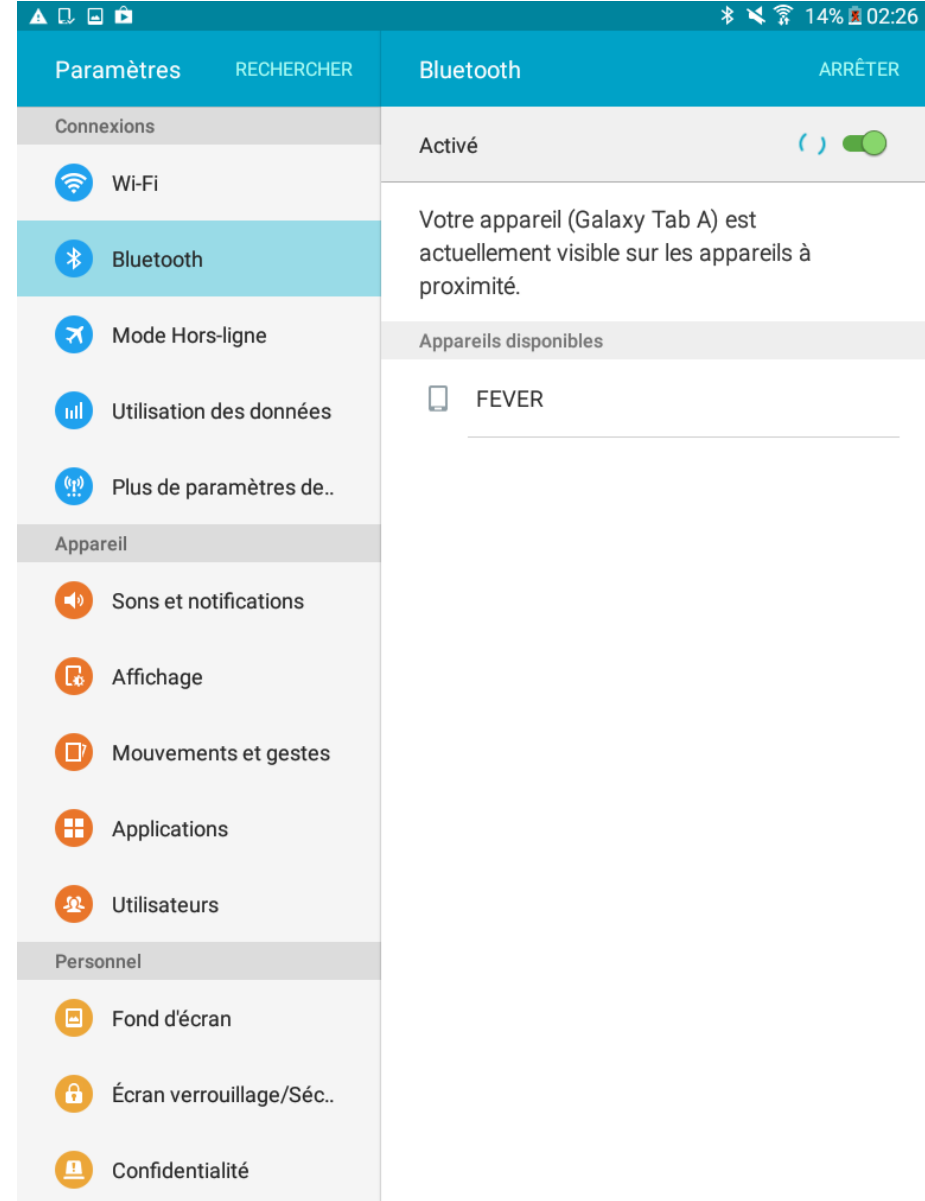

Appuyer sur le nom de l'appareils avec lequel vous voulez vous connecter. Vous verrez « Appareillage en cours ».

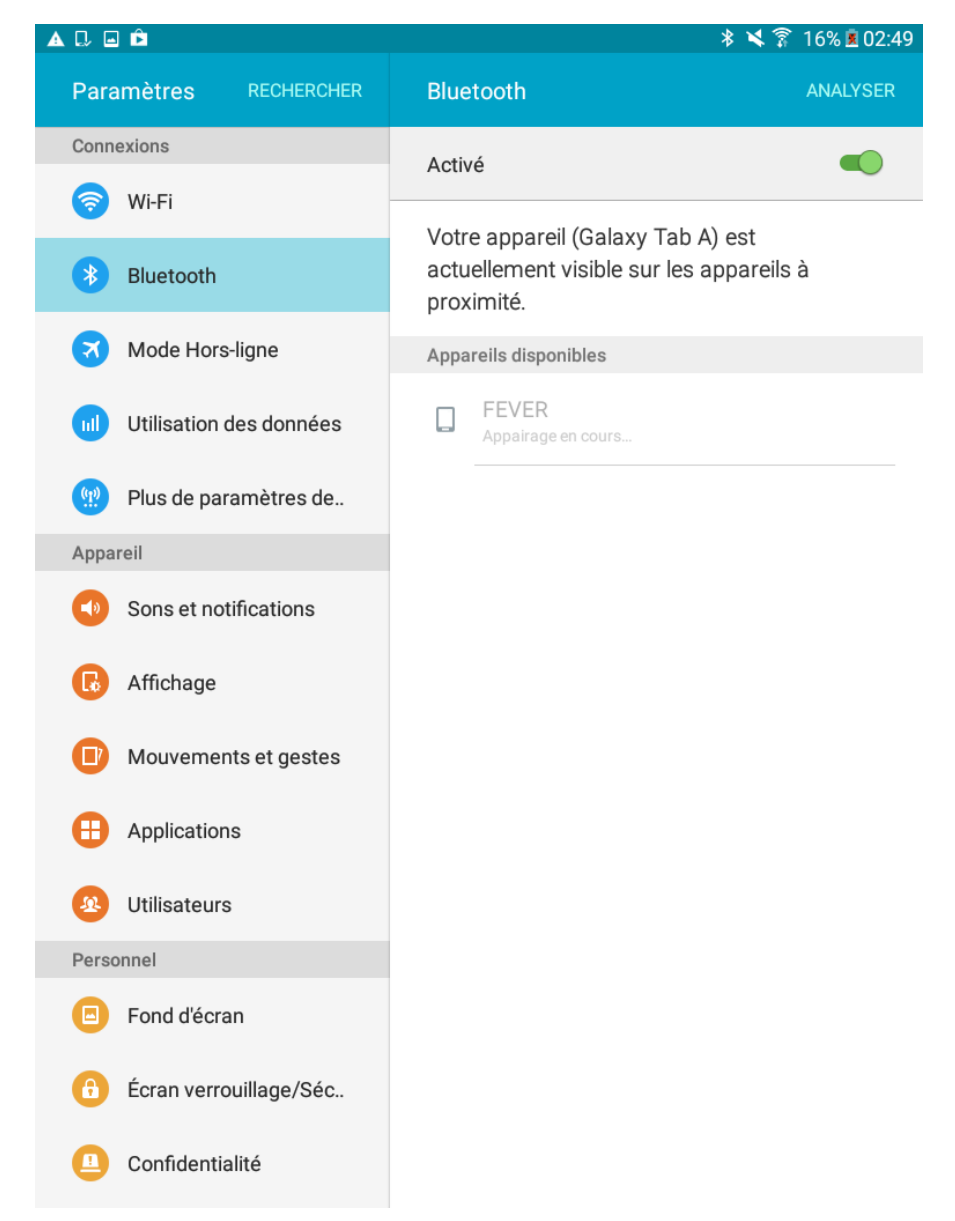

A ce moment, un code vous sera demander. Appuyer sur « OK ». L'autre appareil devra faire pareil.

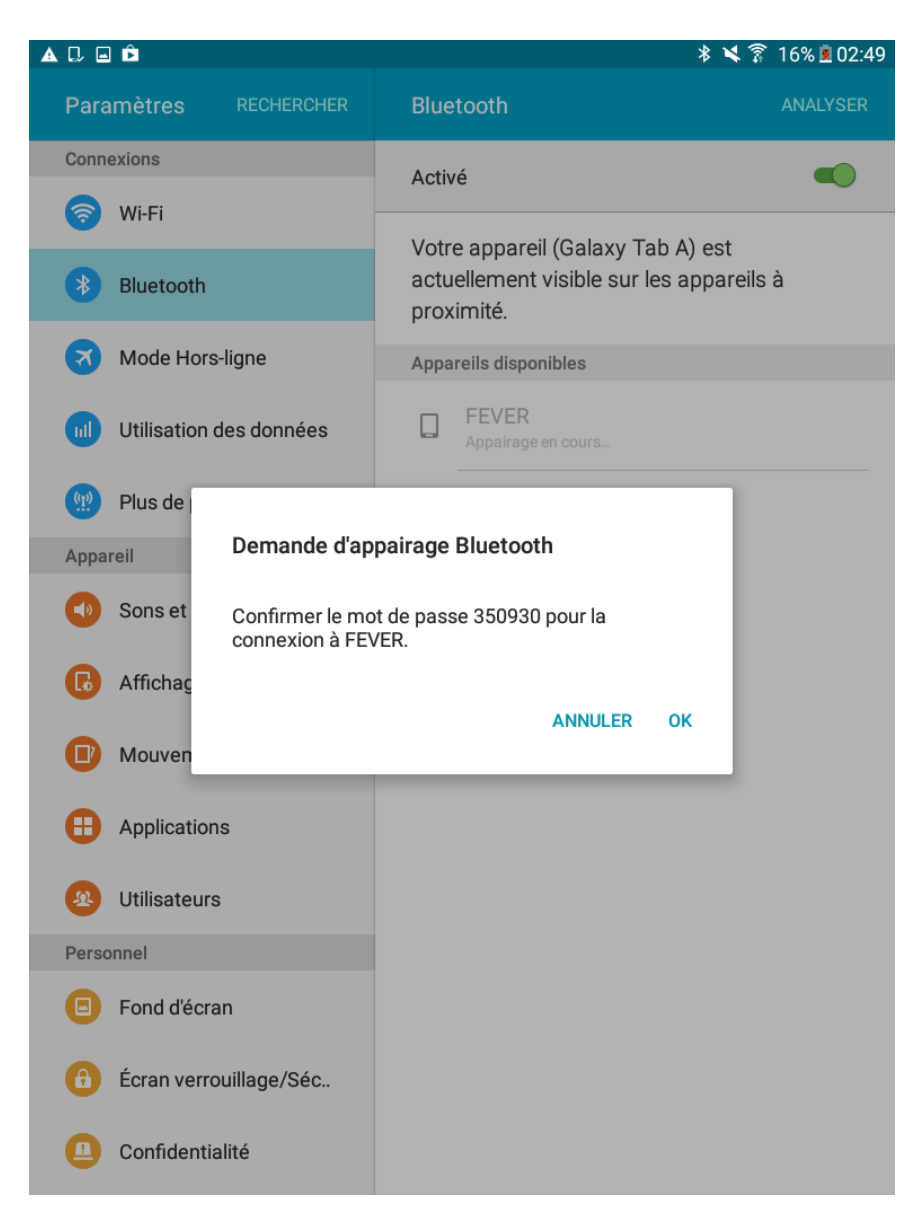

### Vous verrez qu'il est marqué « Appairé ». Votre appareil est maintenant connecté à l'autre.

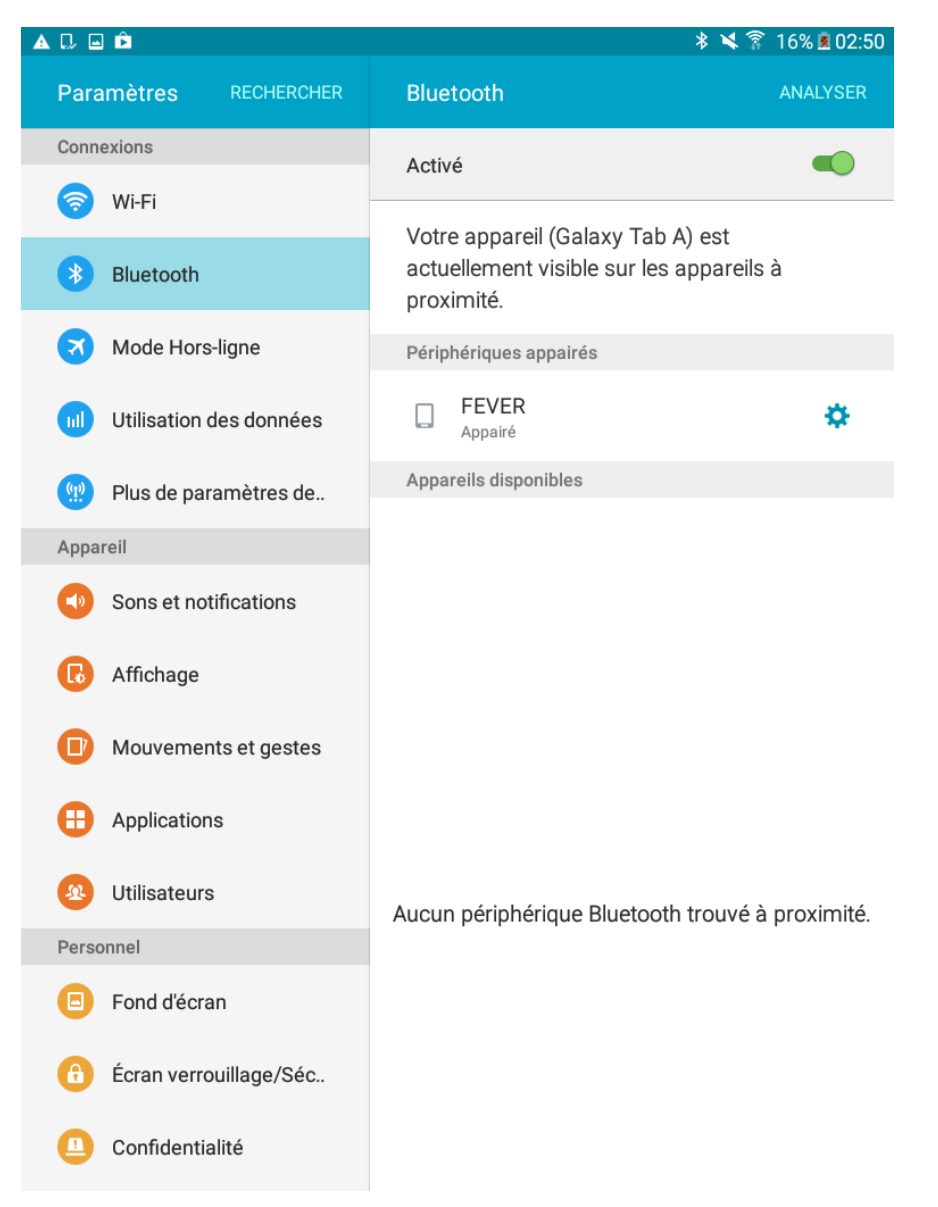

Il est maintenant possible d'échanger des images ou vidéos avec l'appareil connecté.

Pour cela il vous faudra vous rendre dans la galerie. Aller dans le menu d'applications (comme sur la première page), puis appuyer sur « Galerie».

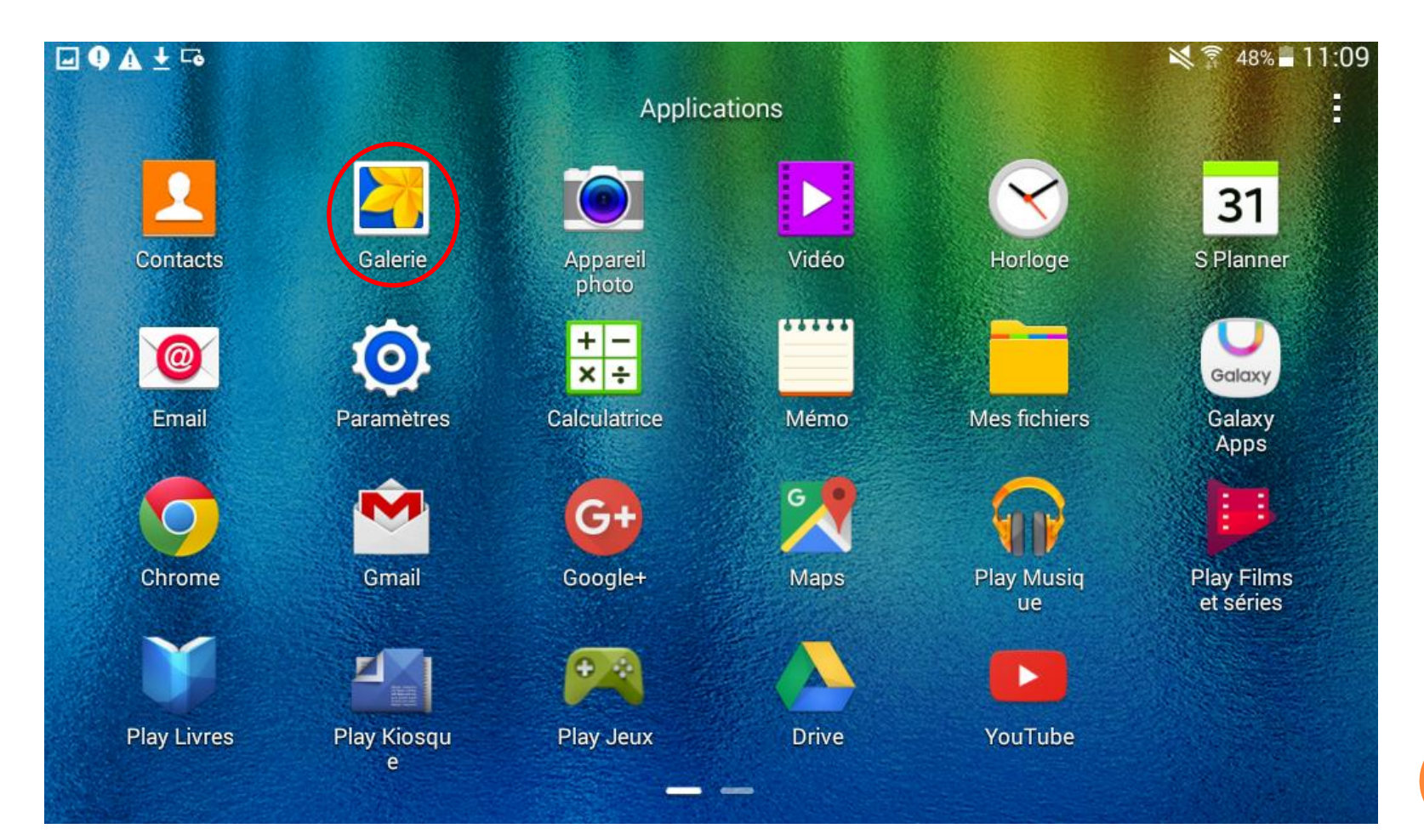

Appuyez sur l'images ou la vidéo que vous souhaitez envoyer.

| Date 🔻      | APPAREIL PHOTO PLUS |
|-------------|---------------------|
| Aujourd'hui |                     |
|             |                     |
|             |                     |
|             |                     |

### Appuyez sur « Partager ».

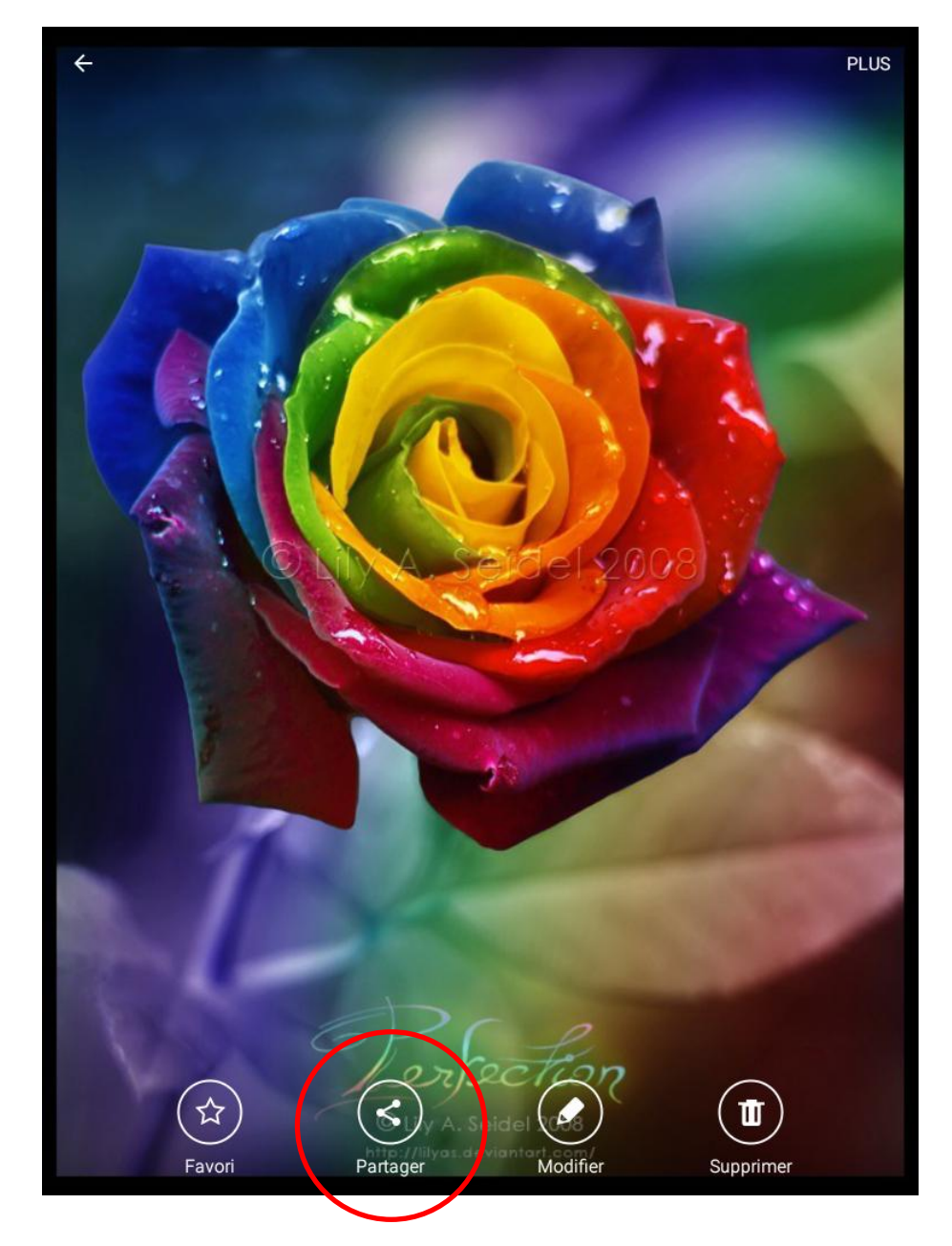

#### Appuyez sur le logo « Bluetooth ».

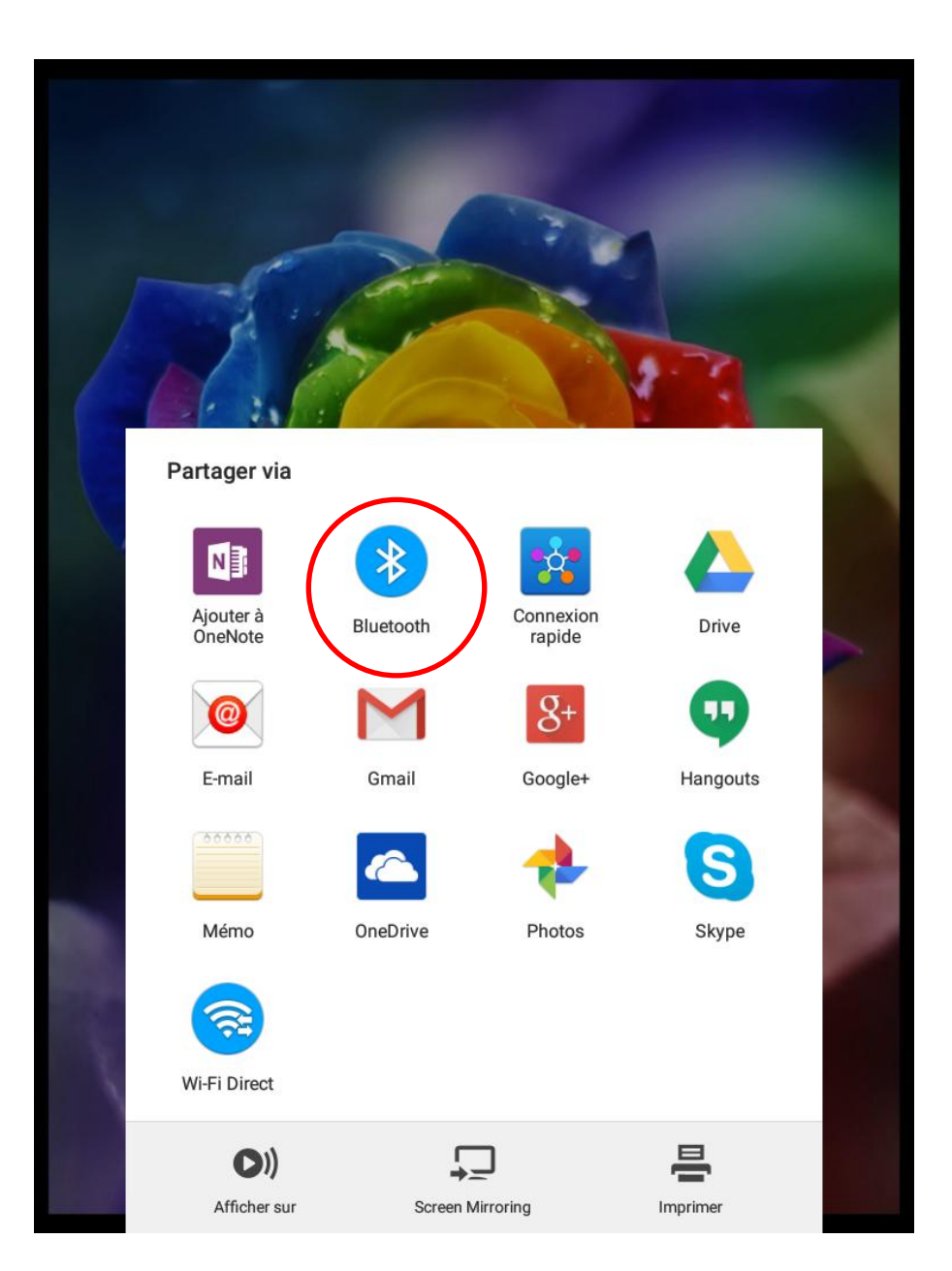

Vous verrez alors l'appareil avec lequel vous êtes connecter, il vous suffit d'appuyer dessus pour envoyer l'image ou la vidéo.

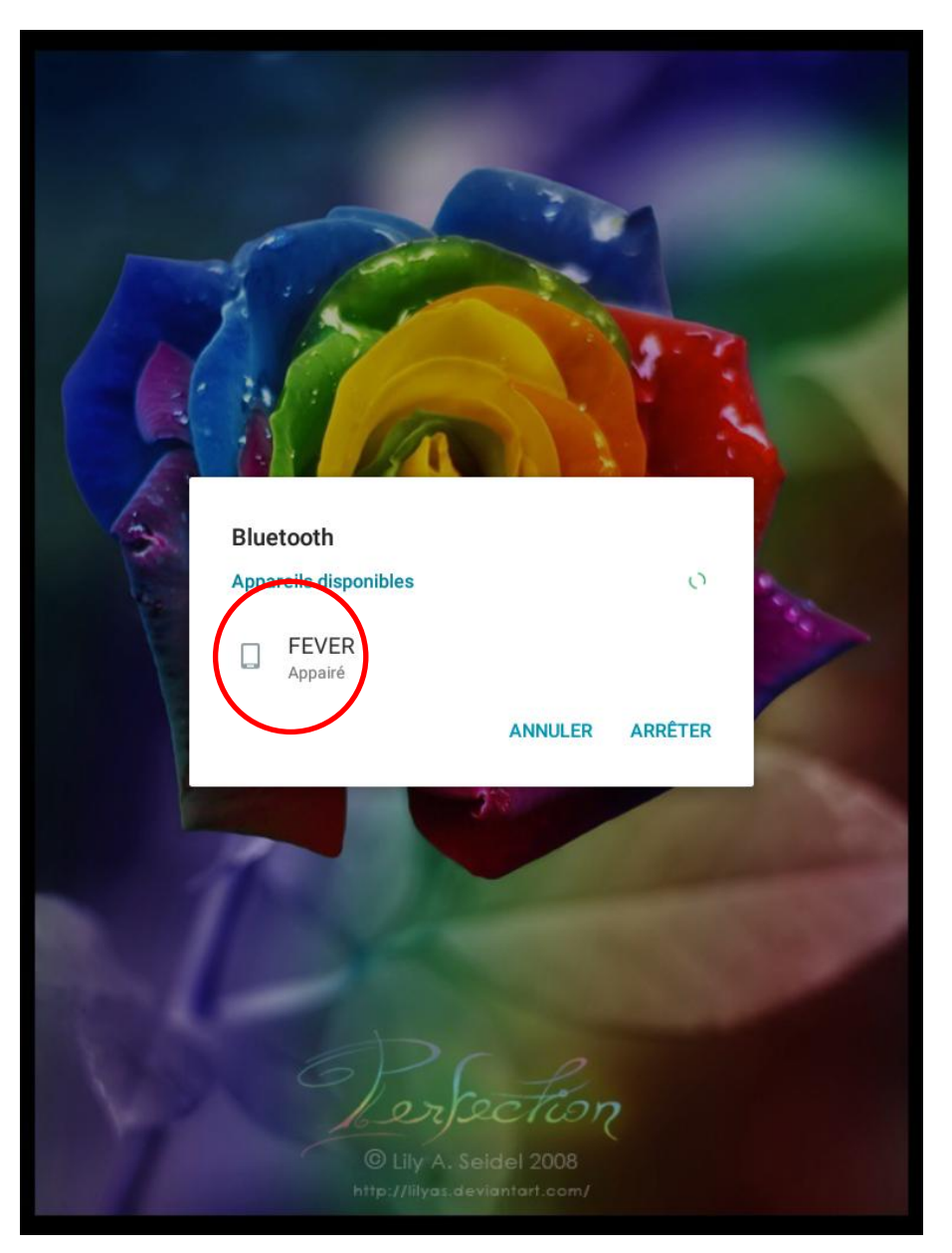